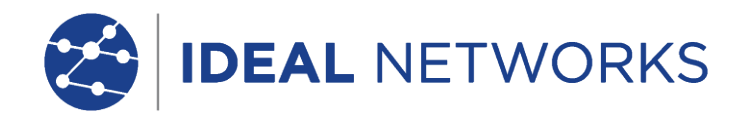

# **Get started with FiberTEK IV**

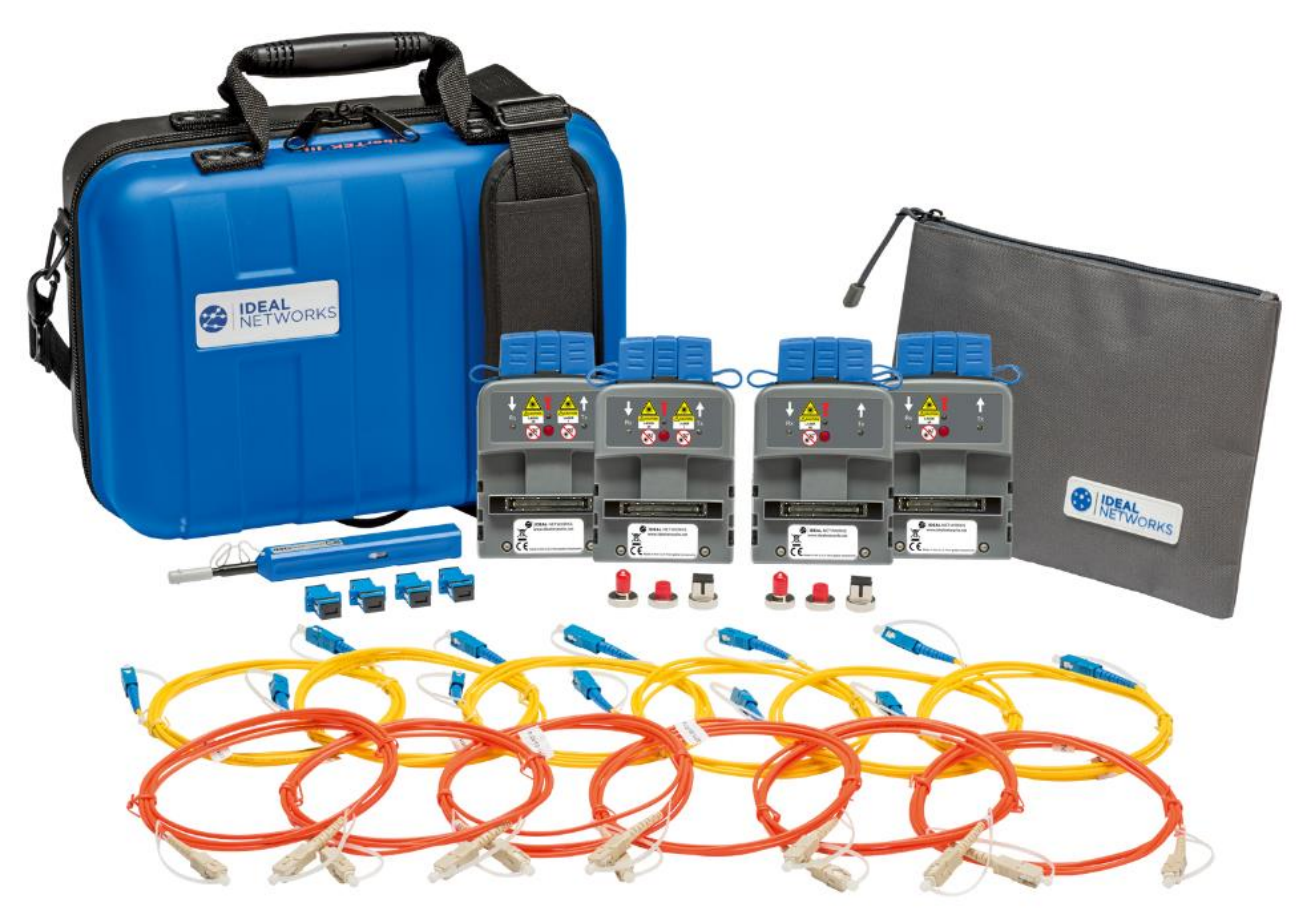

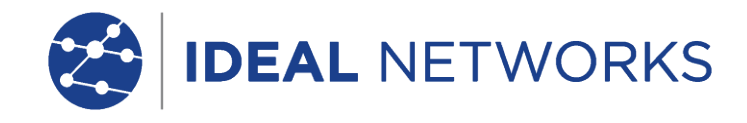

### Get started

**Tier-1 certification** is a measurement of the total insertion loss of the cabling from one end of the link to the other. The equipment used to perform Tier-1 certification is an optical power meter and optical light source. OLTS stands for Optical Loss Test Set.

### Tier-1 certification can be performed against industry standard limits for cable and connectors.

It uses an optical light source and optical power meter to measure the total insertion loss across the cabling under test so that the tester will provide one number that is the sum loss of all of the "events" in the cabling connected to the tester.

Make sure that the software version installed on your FiberTEK IV is up to date.

This can be checked by tapping the Settings icon in the upper right corner of the screen, then touching about and software version. <u>https://www.idealnetworks.net/fr/produit/fibertek-iv-series/</u>

SC / ST / FC adapters are included with FiberTEK IV modules, an optional LC kit is available which includes LC adapters for the Rx ports of the modules and SC-LC test leads for use on the Tx ports.

For multimode tests (MM only), optional EF (Encircled Flux) launch cables are available for use when EF launch is required or desired.

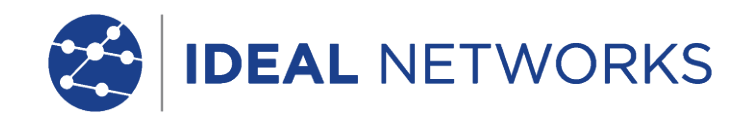

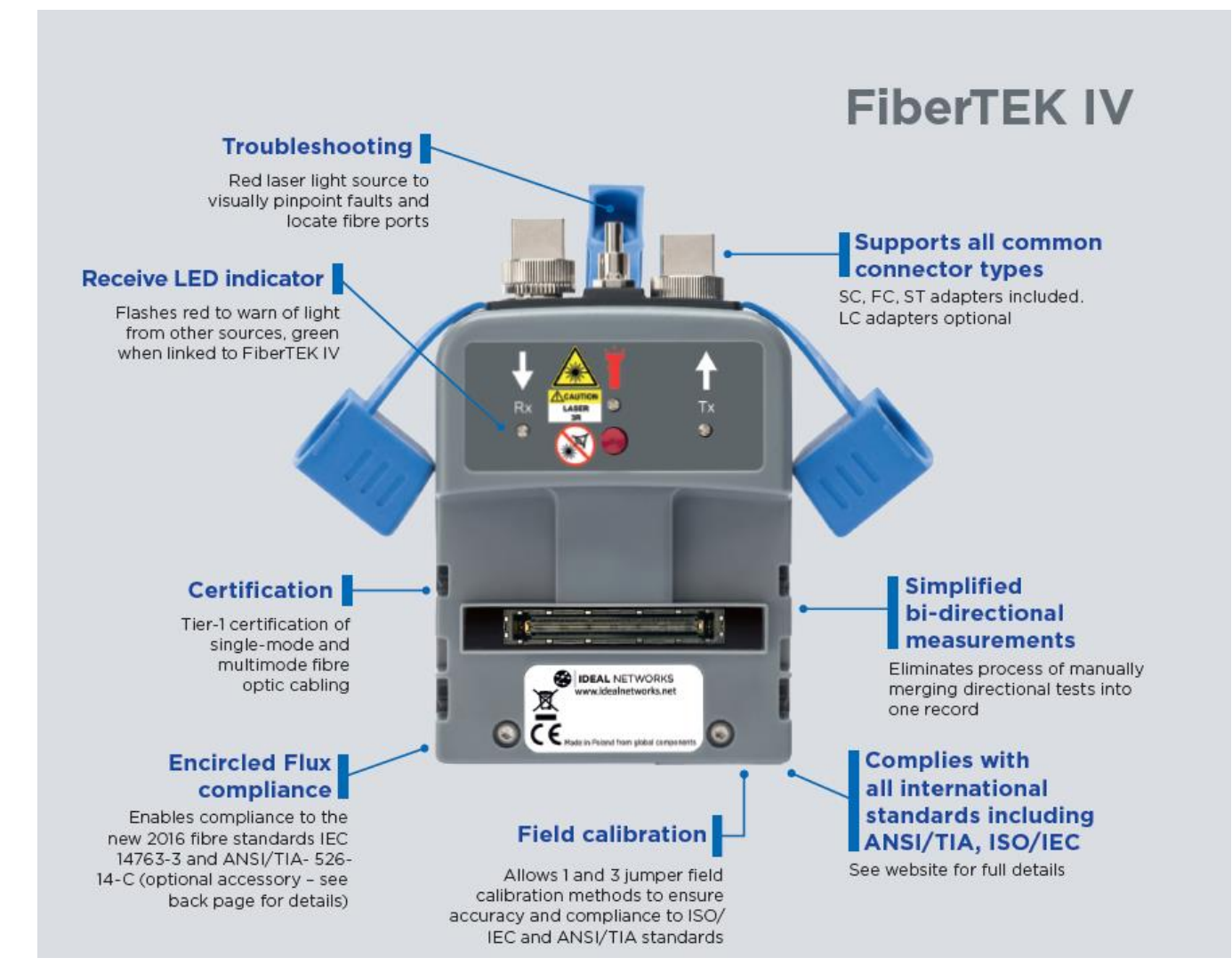

#### Ordering information

| Part No | Kit Contents                                                                                                    |
|---------|----------------------------------------------------------------------------------------------------|
| R164008 | <b>FiberTEK IV-MM LED KIt.</b> Two multimode FiberTEK IV modules,<br>lockable semi-rigid carrying case, SC, FC, ST adapters for modules (2<br>ea.), SC-SC patch cords, 6x 9μm MMF) compliant to ISO/IEC 14763-3<br>standard, quick reference guide. Compatible with LanTEK IV.                                                              |
| R164009 | <b>FiberTEK IV-SM Laser KIt.</b> Two single-mode FiberTEK IV modules,<br>lockable semi-rigid carrying case, SC, FC, ST adapters for modules (2<br>ea.), SC-SC patch cords, 6x 50μm MMF) compliant to ISO/IEC 14763-3<br>standard, quick reference guide. Compatible with LanTEK IV.                                                         |
| R164010 | <b>FiberTEK IV-MM LED &amp; SM Laser Kit.</b> Two multimode FiberTEK IV<br>modules, two single-mode FiberTEK IV modules, lockable semi-rigid<br>carrying case, SC, FC, ST adapters for modules (2 ea.), SC-SC patch<br>cords, 6 x 9µm, 6 x 50µm compliant to ISO/IEC 14763-3 standard,<br>quick reference guide. Compatible with LanTEK IV. |

#### FiberTEK IV Optional Accessories

| Part No | Descriptions                                    |
|---------|-------------------------------------------------|
| R164050 | FT III/IV-Encircled Flux 50/125um Cable SC - SC |
| R164051 | FT III/IV-Encircled Flux 50/125um Cable SC - LC |
| R164064 | FTIII/IV - LC Receiver Adapter (Single)         |

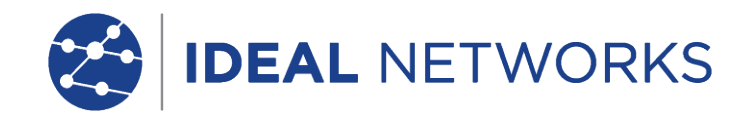

#### **Cleaning Detector Ports**

To ensure the maximum accuracy of power measurements, power meter detectors must be kept clean at all times. When not in use, the detectors should be covered with a protective cap. In addition, the optical source port and fiber end should be occasionally cleaned to minimize insertion loss.

You should clean detector ports only when it is absolutely necessary, as it is very difficult to remove any residue that may be trapped in a glass-housing interface. Use extreme care when cleaning module ports to prevent damage. Always use fibre optic specific cleaning products and 99% isopropanol/IPA, never use rubbing alcohol.

To clean the detector port(s), follow the steps below:

You may remove the dust using compressed air, applying low pressure and at a slight angle.

We also recommend you use cleaning pen:

33-963-10 One-Click Fibre Cleaner STC-FC2.5mm and/or 33-963-11 One-Click Fibre Cleaner STC-FC-1.25mm

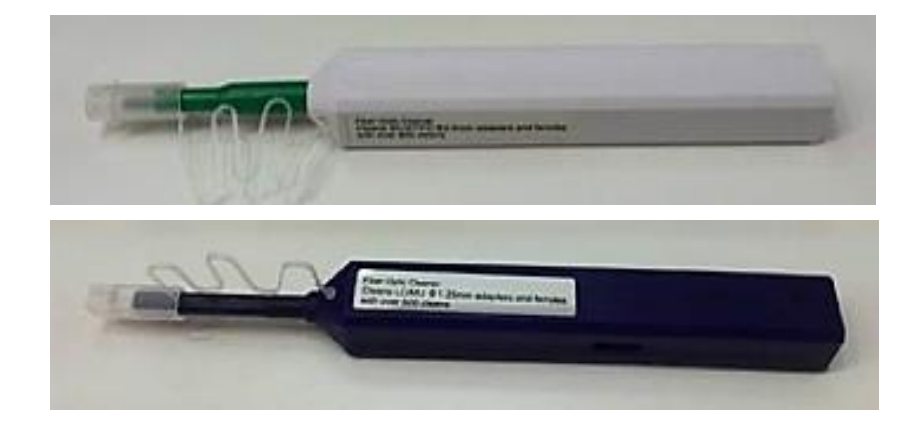

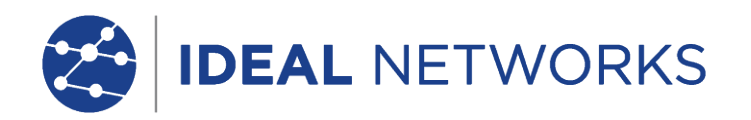

| 192.16  | 8.13.1 (LanTEK-IV:0.0) - VNC Viewer —      |                |
|---------|--------------------------------------------|----------------|
| Test    | Settings                                   | 100%] 09:44 AM |
| ΑŻ      | <b>Set Language</b><br>US English          |                |
| ((0     | Wi-Fi                                      | >              |
| ≁       | Set Reference                              | >              |
| đê      | Calibration                                | >              |
| FJ      | Tone Test                                  | >              |
| 벍       | Device Settings<br>Sound, Display, Storage | >              |
| ණු<br>ම | System Settings                            | >              |
| í       | About                                      | >              |
| *>      | Usage Guides                               | >              |
| 0~      | Device ID                                  |                |

Go to Settings and Tap Set Reference.

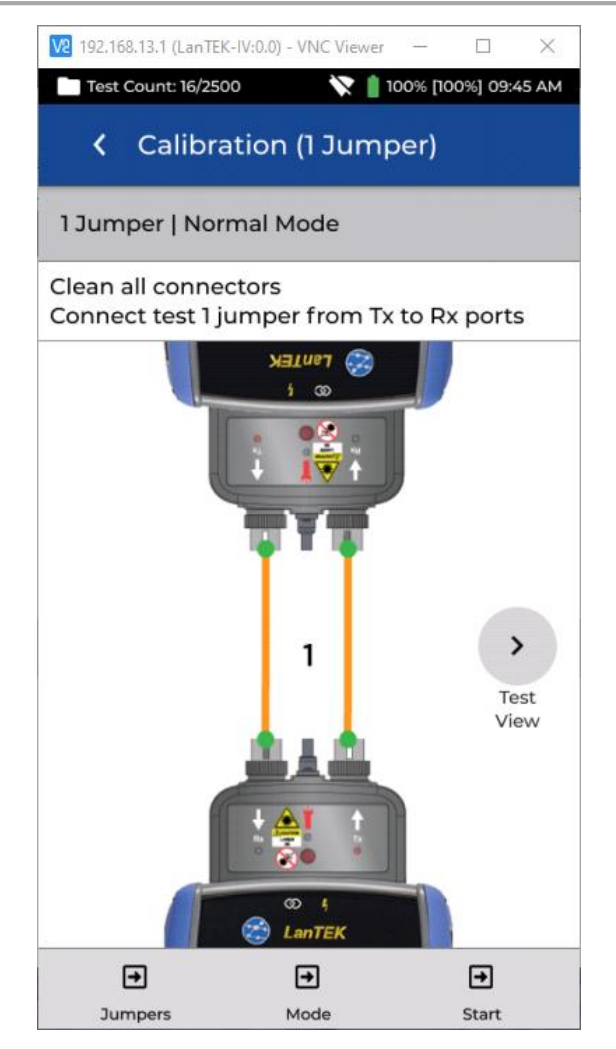

Choose the required jumper method.

#### **REFERENCE METHODS**

Calibration 1/2

Three options are available when setting the reference prior to testing. Each method determines which components of the installed link are measured during the certification test.

#### 1-Jumper Reference

The 1-Jumper method includes the cable plus the connections on each side of the cable.

#### 2-Jumper Reference

The 2-Jumper method includes the cable plus the connection closest to the light source side of the link. The connection on the side of the cable on the power meter side of the link is not included in the measurement.

#### **3-Jumper Reference**

The 3-Jumper method measures only the cable and does not include the connection on either side of the cable.

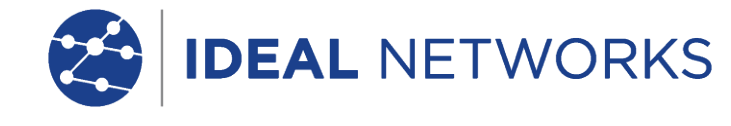

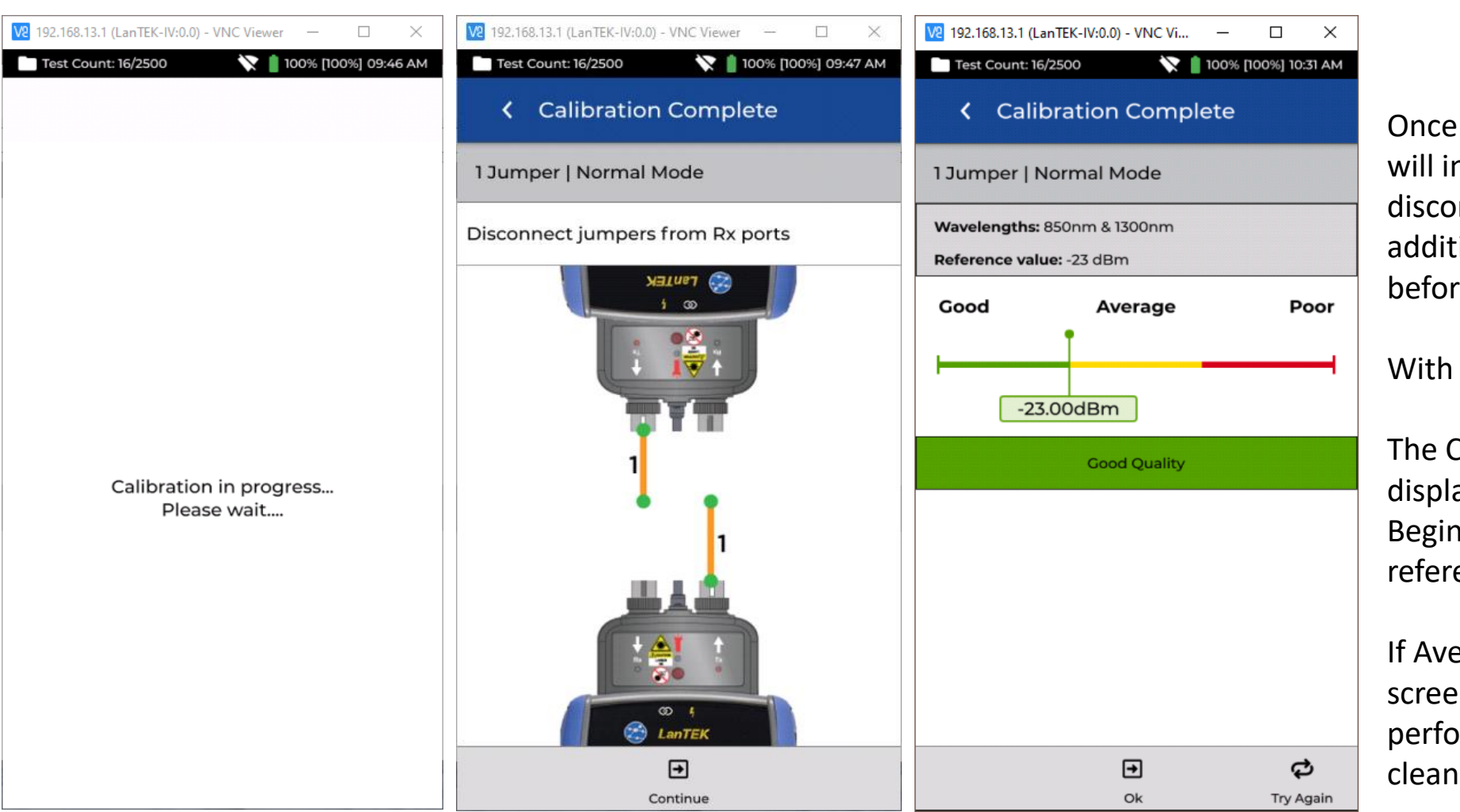

#### **SET REFERENCE & RESULTS**

Once the reference is set the user interface will indicate which end of the jumper to disconnect from the module, and whether additional jumpers need to be attached before testing.

With Continue:

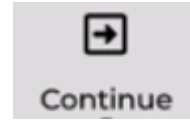

The Calibration Reference results will be displayed on a range from Good-to-Poor. Begin testing only when a **Good quality** reference is achieved.

If Average or Poor is shown, follow the onscreen recommendations to improve performance. Use extreme care when cleaning module ports to prevent damage.

After pressing Start with the desired reference type selected - example, 1-Jumper, Normal Mode, the reference calibration process will begin.

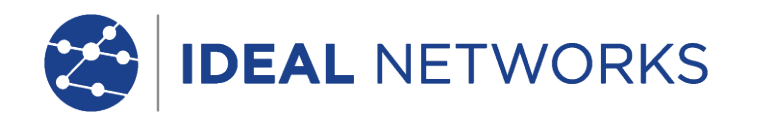

| <br> |    |    |   |  |
|------|----|----|---|--|
|      |    |    |   |  |
|      |    |    |   |  |
|      | ۰. | 22 |   |  |
| ь.   | 1  | ۰. | ÷ |  |
| π.   |    |    | 3 |  |
|      |    | 10 | - |  |
|      |    |    |   |  |
|      |    |    |   |  |

| V2 192.16 | 8.13.1 (LanTEK-IV:0.0) - VNC Viewer —      |               |
|-----------|--------------------------------------------|---------------|
| Test      | Count: 5/2500                              | 100% 08:37 AM |
| <         | Settings                                   |               |
| АŻ        | <b>Set Language</b><br>US English          |               |
| ()        | Wi-Fi                                      | >             |
| ۶Ľ        | Set Reference                              | >             |
| đđ        | Calibration                                | >             |
| FJ        | Tone Test                                  | >             |
| 밚         | Device Settings<br>Sound, Display, Storage | >             |
| ණු<br>ම   | System Settings                            | >             |
| í         | About                                      | >             |
| *>        | Usage Guides                               | >             |
| 0,-       | Device ID                                  |               |

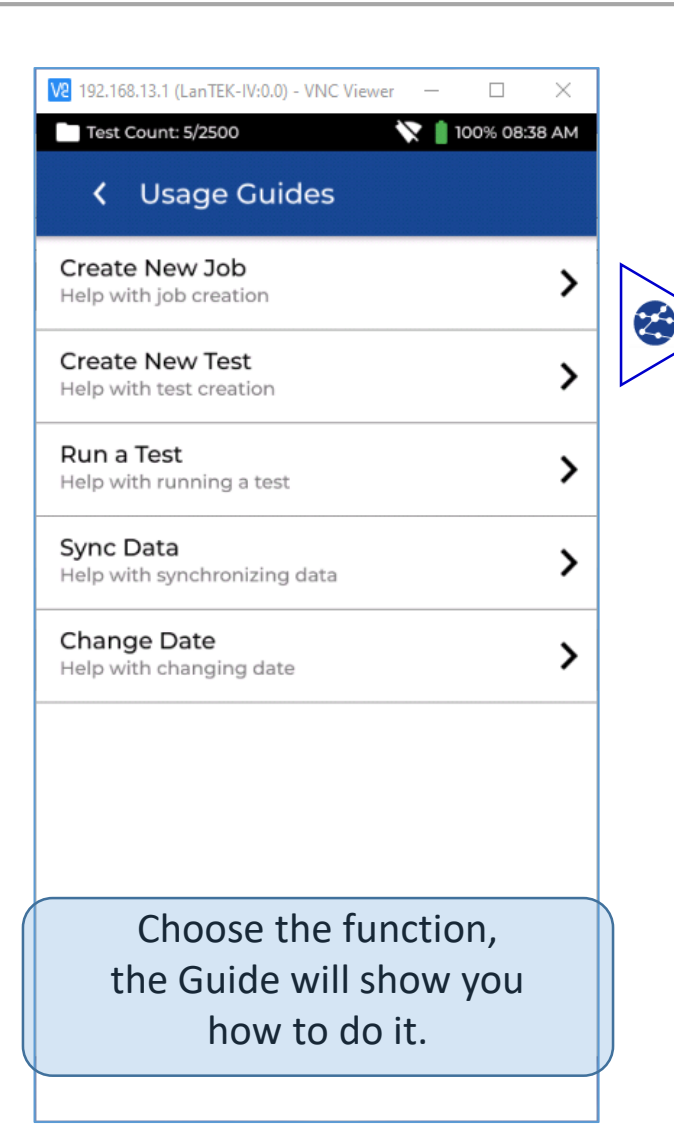

## Screen navigation. Validate with the tick mark!

From your FiberTEK IV, in the Setting menu, choose User Guide, this guide with **Create New Job, Create New Test,** allows you to prepare from your tester, the same configuration that you may prepare on your Cloud.

- Create a New Job
- Create a New Test
- Run a Test
- Sync Data
- Change Date

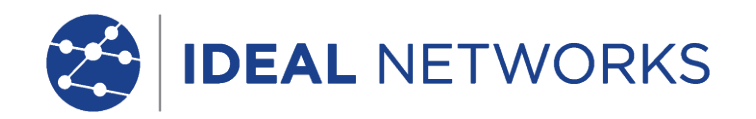

### Create Tests: Settings 1/2

|               | Lan IEK-IV:0.0) - VNC VI | —        |           | $\times$ |        |
|---------------|--------------------------|----------|-----------|----------|--------|
| Test Count: 1 | 16/2500 🕅 🕅              | 100% [10 | 0%] 11:33 | 3 AM     |        |
| < Cre         | ate Tests                |          | ``        | /        |        |
| Test Range    | e: Port01:16             |          |           |          |        |
| Test prefix   | (                        |          |           |          |        |
| Port          |                          |          |           |          |        |
| Test range    | from:                    |          |           |          |        |
| 01            |                          |          |           |          |        |
| Test range    | to:                      |          |           |          | $\sim$ |
| 16            |                          |          |           |          |        |
| Fiber test o  | configuration            |          |           |          |        |
|               |                          |          |           |          |        |
| Current co    | onfiguration:            |          |           |          |        |

Set the number of tests

| 🔽 192.168.13.1 (LanTEK-IV:0.0) - VNC Vi — 🛛 🛛 🛛  |  |
|--------------------------------------------------|--|
| 🖿 Test Count: 16/2500 🛛 🖹 👔 100% [100%] 11:34 AM |  |
| K Fiber Settings                                 |  |
| < OM1<br>Type                                    |  |
| Cabling Standards                                |  |
| Tester Configuration                             |  |
| Mode                                             |  |
| Normal 👻                                         |  |
| Direction                                        |  |
| Uni-directional 🗸                                |  |
| Test Cord Reference                              |  |
| 1 Jumper 🔹                                       |  |
| Connector Type                                   |  |
| SC 🗸                                             |  |
| Encircled Flux                                   |  |

### Set the Fibre type

| 192.168.13.1 (LanTEK-IV:0.0) - VNC Vi | - 🗆            | $\times$ |
|---------------------------------------|----------------|----------|
| Test Count: 16/2500                   | 100% [100%] 11 | :35 AM   |
| <ul> <li>Select Fiber Type</li> </ul> |                |          |
| Brand                                 |                | >        |
| Generic MMF OM1                       |                |          |
| Generic MMF OM2                       |                |          |
| Generic MMF OM3                       |                |          |
| Generic MMF OM4                       |                |          |
| Generic SMF OS1                       |                |          |
| Generic SMF OS2                       |                |          |
|                                       |                |          |
|                                       |                |          |
|                                       |                |          |
|                                       |                |          |
|                                       |                |          |

Showing here: (MM) "OM4"

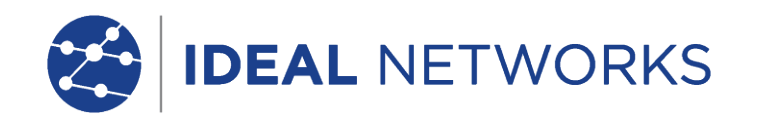

### Create Tests: Settings 2/2

| V2 192.168.13.1 (LanTEK-IV:0.0) - VNC Vi | - 🗆               | $\times$ |  |
|------------------------------------------|-------------------|----------|--|
| 🖿 Test Count: 16/2500 🛛 🕅 🖹              | 100% [100%] 11:40 | D AM     |  |
| K Test Limit                             |                   |          |  |
| K OM4<br>Type                            |                   |          |  |
| Test Limit                               |                   |          |  |
| Cabling Standards                        |                   | >        |  |
| Applications                             |                   | >        |  |
| Manual Loss Budget                       |                   | >        |  |
| Loss Budget Calculator                   |                   | >        |  |
|                                          |                   |          |  |
|                                          |                   |          |  |
|                                          |                   |          |  |
|                                          |                   |          |  |
|                                          |                   |          |  |
|                                          |                   |          |  |

Set "Test Limit" (see test Limit page 12, 13)

| ₩ 192.168.13.1 (LanTEK-IV:0.0) - VNC Vi — □ × |
|-----------------------------------------------|
| Test Count: 16/2500 👔 100% [100%] 11:42 AM    |
| Cabling Standards                             |
| K OM4<br>Type                                 |
| Cabling Standards<br>Limit Method             |
| Cable Settings                                |
| Standard                                      |
| ANSI/TIA-568.3-D-1: 2019 -                    |
| Number of Adapters:                           |
| 2                                             |
| Number of Splices:                            |
| 0                                             |
| Max Length (m):                               |
| 2000                                          |

Ċ

"Standard" type is for this example: ANSI/TIA-568.3-D-1:2019

| 😢 192.168.13.1 (LanTEK-IV:0.0) - VNC Vi — 🗆 🛛 🛛 |  |  |  |  |  |  |
|-------------------------------------------------|--|--|--|--|--|--|
| Test Count: 16/2500 📉 📋 100% [100%] 11:43 AM    |  |  |  |  |  |  |
| Fiber Settings                                  |  |  |  |  |  |  |
| < OM4<br>Type                                   |  |  |  |  |  |  |
| Cabling Standards                               |  |  |  |  |  |  |
| Tester Configuration                            |  |  |  |  |  |  |
| Mode                                            |  |  |  |  |  |  |
| Normal -                                        |  |  |  |  |  |  |
| Direction                                       |  |  |  |  |  |  |
| Uni-directional 🗸                               |  |  |  |  |  |  |
| Test Cord Reference                             |  |  |  |  |  |  |
| 1 Jumper -                                      |  |  |  |  |  |  |
| Connector Type                                  |  |  |  |  |  |  |
| SC -                                            |  |  |  |  |  |  |
| Encircled Flux                                  |  |  |  |  |  |  |

Set "Direction". For this example: Uni-Directional

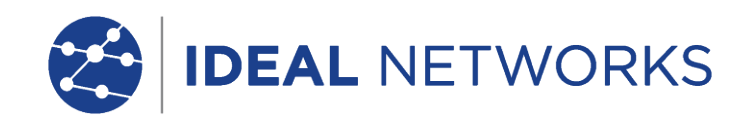

### Testing and viewing a test

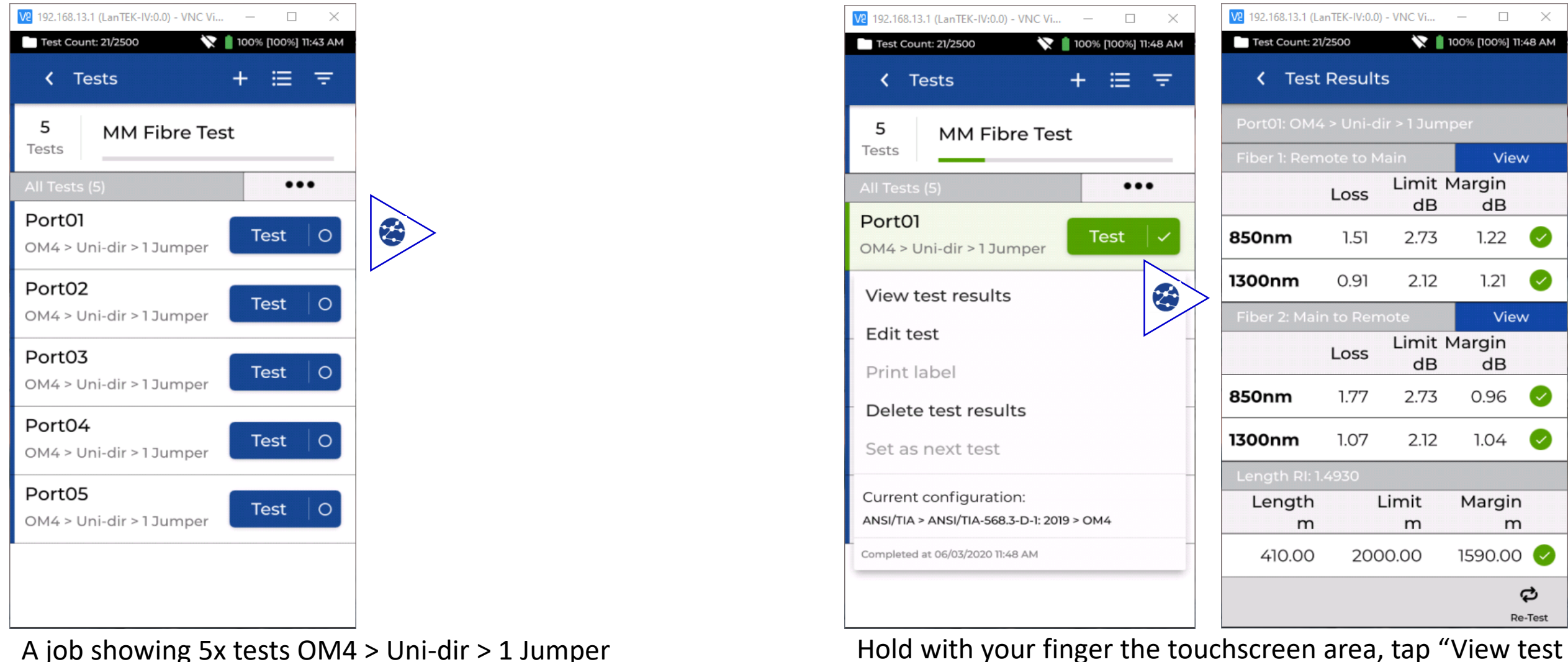

Hold with your finger the touchscreen area, tap "View test results", so you may read the measurements recorded.

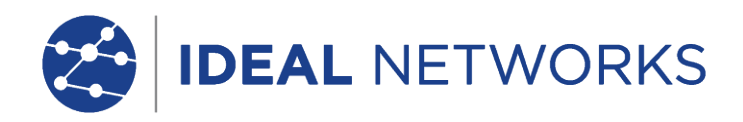

### Reading a test

| V2 192.168.13.1 (La             | anTEK-IV:0.0 | )) - VNC Vi   | - 🗆           | ×           |  |  |  |
|---------------------------------|--------------|---------------|---------------|-------------|--|--|--|
| Test Count: 21                  | /2500        | × 1           | 100% [100%] 1 | 1:52 AM     |  |  |  |
| K Test Results                  |              |               |               |             |  |  |  |
| Port03: OM4 > Bi-dir > 1 Jumper |              |               |               |             |  |  |  |
| Fiber 1: Mair                   | n to Ren     |               | Vie           | w           |  |  |  |
|                                 | Loss         | Limit N<br>dB | Margin<br>dB  |             |  |  |  |
| 850nm                           | 1.78         | 2.73          | 0.95          | 0           |  |  |  |
| 1300nm                          | 1.10         | 2.12          | 1.01          | 0           |  |  |  |
| Fiber 2: Remote to Main View    |              |               |               |             |  |  |  |
|                                 | Loss         | Limit N<br>dB | Margin<br>dB  |             |  |  |  |
| 850nm                           | 1.50         | 2.73          | 1.23          | 0           |  |  |  |
| 1300nm                          | 0.89         | 2.12          | 1.23          | 0           |  |  |  |
| Length RI: 1                    | .4930        |               |               |             |  |  |  |
| Length<br>m                     |              | Limit<br>m    | Margin<br>m   | 1           |  |  |  |
| 410.00                          | 200          | 00.00         | 1590.00       | . 🥥         |  |  |  |
|                                 |              | Pa            | E<br>art1 R   | ළ<br>e-Test |  |  |  |

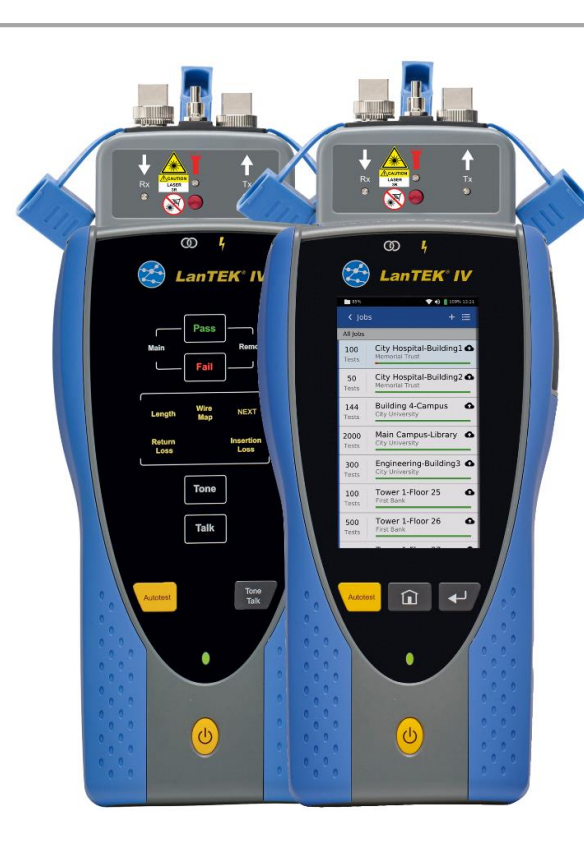

| 192.168.13.1 (LanTEK-IV:0.0) - VNC Vi — 🗆 🗙 |           |               |              |              |  |  |  |  |
|---------------------------------------------|-----------|---------------|--------------|--------------|--|--|--|--|
| Test Count: 21/2500                         |           |               |              |              |  |  |  |  |
| K Test Results                              |           |               |              |              |  |  |  |  |
| Port03: OM                                  | 4 > Bi-di | r > 1 Jump    | ber          |              |  |  |  |  |
| Fiber 1: Ren                                |           |               | View         |              |  |  |  |  |
|                                             | Loss      | Limit I<br>dB | Margin<br>dB |              |  |  |  |  |
| 850nm                                       | 1.51      | 2.73          | 1.22         | $\checkmark$ |  |  |  |  |
| 1300nm                                      | 0.94      | 2.12          | 1.17         | Ø            |  |  |  |  |
| Fiber 2: Main to Remote View                |           |               |              |              |  |  |  |  |
|                                             | Loss      | Limit  <br>dB | Margin<br>dB |              |  |  |  |  |
| 850nm                                       | 1.95      | 2.73          | 0.78         |              |  |  |  |  |
| 1300nm                                      | 1.23      | 2.12          | 0.88         | Ø            |  |  |  |  |
| Length RI: 1.4930                           |           |               |              |              |  |  |  |  |
| Length<br>m                                 | 1         | Limit<br>m    | Margin<br>m  | n<br>n       |  |  |  |  |
| 410.00                                      | 200       | 00.00         | 1590.00 🗸    |              |  |  |  |  |
|                                             |           | [<br>Pa       | ➡<br>art2 R  | දා<br>e-Test |  |  |  |  |

Part 1 & Part 2 of a Bi-directional test.

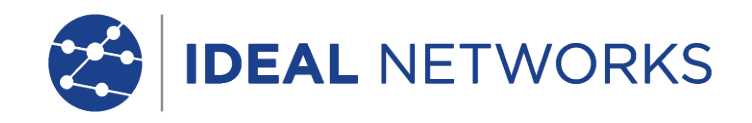

#### FIBRE OPTIC TEST LIMITS

A test limit must be selected when adding fibre tests to a LanTEK IV Job. F our types of test limits are available:

| • | Cabling Standards: | Specific to a standard like TIA or ISO |
|---|--------------------|----------------------------------------|
| • | Applications:      | Equipment related                      |
| • | Manual budget:     | Project environment related            |
| ٠ | Budget calculator: | Project environment related            |

#### **CABLING STANDARDS**

Cabling Standards are limits defined by the same standards organisations that create limits for copper cabling, namely ISO/IEC, ANSI/TIA, CENELEC/EN and others. These limits are typically for backbone and horizontal fibre cabling installed in commercial buildings. The limits are generic and are not designed to support a specific application or data rate, instead the limits are designed to support a wide range of high-performance applications. In nearly all cases there are limits for both wavelengths in multimode or single-mode systems.

#### **APPLICATIONS**

Applications limits are used to determine whether a specific application such as 40 Gb/s multimode Ethernet can be supported by the fibre under test. The pass/fail criterion are specific to the application and are always wavelength specific. For example the 10GBase-L application has a limit for 1310nm only, while the 10GBase-E application has a limit for 1550nm only. These applications are designed for specific types of hardware, each with its specified operational wavelength and maximum supported distance.

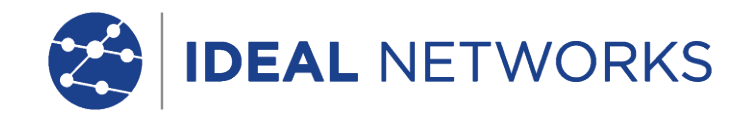

Understanding the network topology when setting up a link budget

#### Manual budget

Budgets can be manually set when the allowable loss of the cabling is known. A common use for manual loss budgets is when a network designer supplies the maximum allowed loss to the installer or when the active equipment to be operated on the cabling has a known loss budget.

#### **Budget Calculator**

Budget Calculator allows the loss budget to be calculated based on the components of the link under test.

Enter the attenuation coefficient of the fibre cable, the number of adapters and splices plus the attenuation of each and the system will calculate the loss limit based on the length of cable for each test.

The calculator settings allow single or dual wavelength measurements to meet testing requirements.

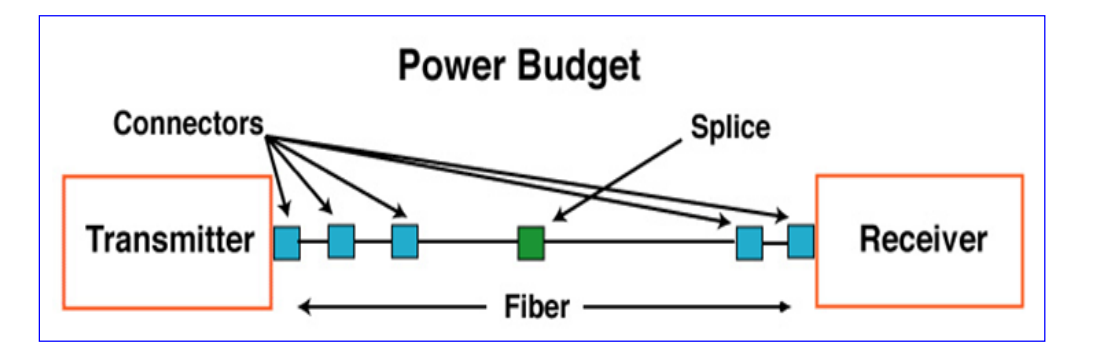

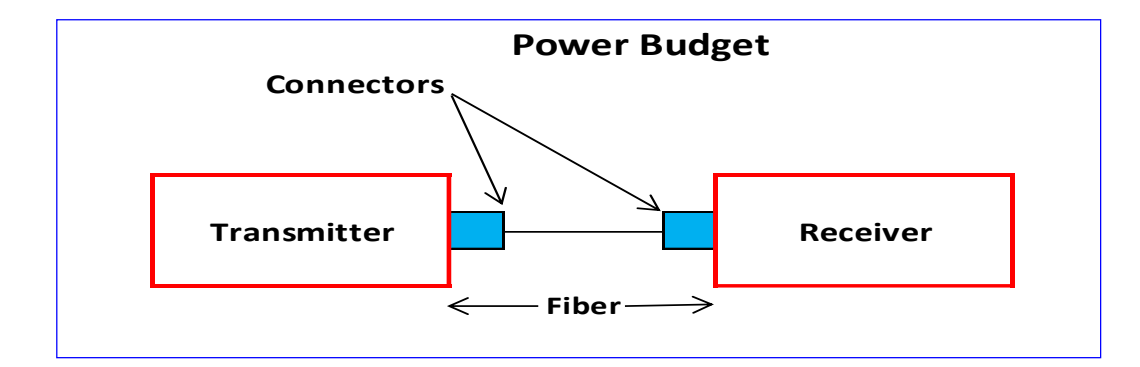

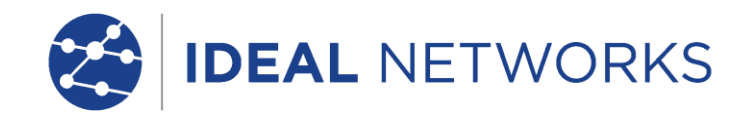

#### Configuration for calculated dB link loss budget for MM and SM fiber

| IDEAL NETWOR          | RKS                |                       |     |
|-----------------------|--------------------|-----------------------|-----|
| Attenuation dB per Km | Cable length in km | Attenuation dB per Km | dB  |
|                       |                    |                       | 3   |
| @1300nm               | 1                  | 1.5                   | 1.5 |
| <u>e</u> tterni       |                    |                       |     |
| With more accuracy    | 1                  | 2.5                   | 2.5 |
|                       |                    |                       |     |
| Connectors Loss       | Connectors         | dB Loss               |     |
| Standard              | 2                  | 0.75                  | 1.5 |
| F                     |                    |                       |     |
| With more accuracy    | 2                  | 0.5                   | 1   |
| Solice Loss           |                    | dB Loss               |     |
| Standard              | 1                  | 0.3                   | 0.3 |
| otandara              | ±                  | 0.0                   | 0.0 |
| With more accuracy    | 1                  | 0.2                   | 0.2 |
|                       |                    |                       | -   |
|                       |                    | Budget                | 37  |

For (MM) multimode fiber (OM4), the loss is about 3 dB per km for 850 nm sources, 1 dB per km for 1300 nm.

|                       | RKS                |                       |     |  |  |
|-----------------------|--------------------|-----------------------|-----|--|--|
| Attenuation dB per Km | Cable length in km | Attenuation dB per Km | dB  |  |  |
| @1310nm               | 1                  | 0.5                   | 0.5 |  |  |
| @1550nm               | 1                  | 0.4                   | 0.4 |  |  |
|                       |                    |                       |     |  |  |
| With more accuracy    | 1                  | 0.5                   | 0.5 |  |  |
|                       |                    |                       |     |  |  |
| Connectors Loss       | Connectors         | dB Loss               |     |  |  |
| Standard              | 2                  | 0.75                  | 1.5 |  |  |
| _                     |                    |                       |     |  |  |
| With more accuracy    | 2                  | 0.5                   | 1   |  |  |
|                       |                    |                       |     |  |  |
| Splice Loss           | dB Loss            |                       |     |  |  |
| Standard              | 1                  | 0.3                   | 0.3 |  |  |
|                       |                    |                       |     |  |  |
| With more accuracy    | 1                  | 0.2                   | 0.2 |  |  |
|                       |                    |                       |     |  |  |
| Bud                   |                    |                       | 1.7 |  |  |
|                       |                    |                       |     |  |  |

For (SM) singlemode fiber (OS2), the loss is about 0.5 dB per km for 1310 nm sources, 0.4 dB per km for 1550 nm.

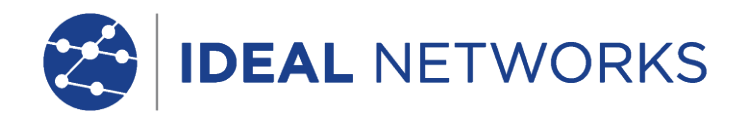

| MM Fibre                                                                                     | : Test            | 06/03/2020         | 3                     | PASSED<br>3            | <b>FAILED</b>             |                |            |  |
|----------------------------------------------------------------------------------------------|-------------------|--------------------|-----------------------|------------------------|---------------------------|----------------|------------|--|
|                                                                                              | Port01            |                    | PASS                  | Test 1 of 3            |                           | 11.            | Û          |  |
| Single-direction Normal                                                                      |                   |                    |                       |                        |                           |                |            |  |
|                                                                                              | -<br>             | Main               | Fiber                 | 1 R                    | emote                     |                |            |  |
| Insertio                                                                                     | n Loss            |                    | Fiber                 | 2                      |                           |                |            |  |
| Test Standard : ANSI/TIA Test Configuration : Fiber AutoTest 1 Jumper Uni-Directional Normal |                   |                    |                       |                        |                           |                |            |  |
| Fiber<br>No/Dir                                                                              | Test Direction    | Wavelength<br>(nm) | Core Diameter<br>(µm) | Insertion Loss<br>(dB) | Loss Budget/Limit<br>(dB) | Margin<br>(dB) | Result     |  |
| Fiber 1                                                                                      | Remote to<br>Main | 850.00             | 50.00                 | 1.51                   | 2.73                      | 1.22           | <b>Ø</b>   |  |
| Fiber 1                                                                                      | Remote to<br>Main | 1300.00            | 50.00                 | 0.91                   | 2.12                      | 1.21           | 0          |  |
| Fiber 2                                                                                      | Main to<br>Remote | 850.00             | 50.00                 | 1.77                   | 2.73                      | 0.96           | 0          |  |
| Fiber 2                                                                                      | Main to<br>Remote | 1300.00            | 50.00                 | 1.07                   | 2.12                      | 1.05           | $\bigcirc$ |  |

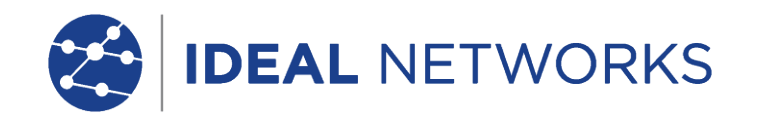

### PDF tests report

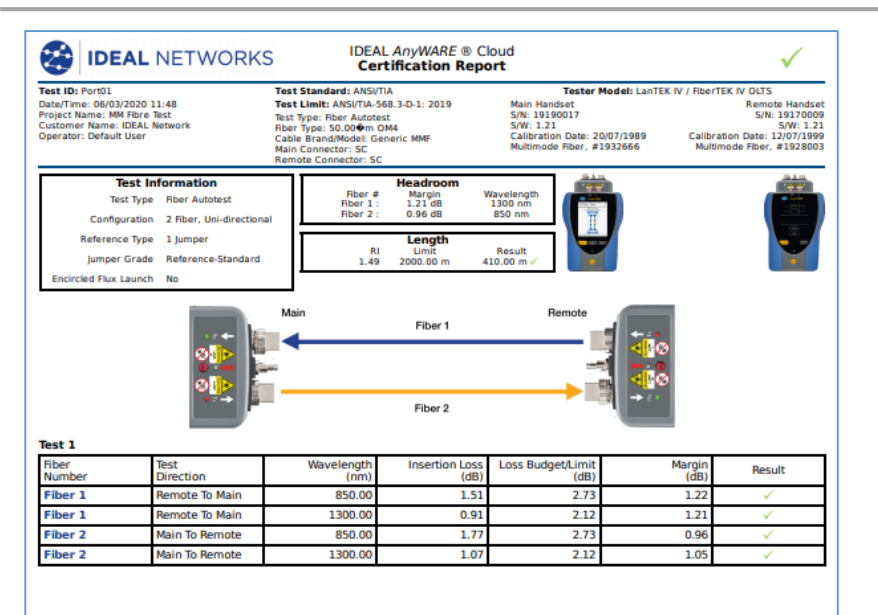

Supported Applications

ATM155, ATM52, ATM622 Fiber Optic, FDDI Fiber Optic, Fibre Channel 133,

Fibre Channel 266, 1000BASE-LX, 100BASE-FX, 10GBASE-E, 40GBASE-FR

### **PDF test report**

The tests and files can then be read and partially modified on computers with IDEAL AnyWARE Cloud or desktop PC (IDEAL AnyWARE Desktop).

Directories synchronized via Wi-Fi will be automatically exported to the Cloud and then added to IDEAL AnyWARE Cloud in the "Jobs" menu.

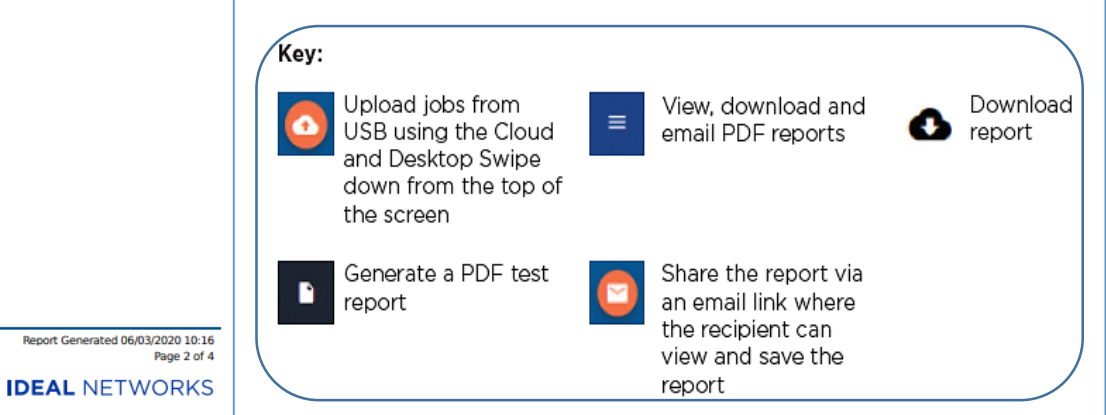

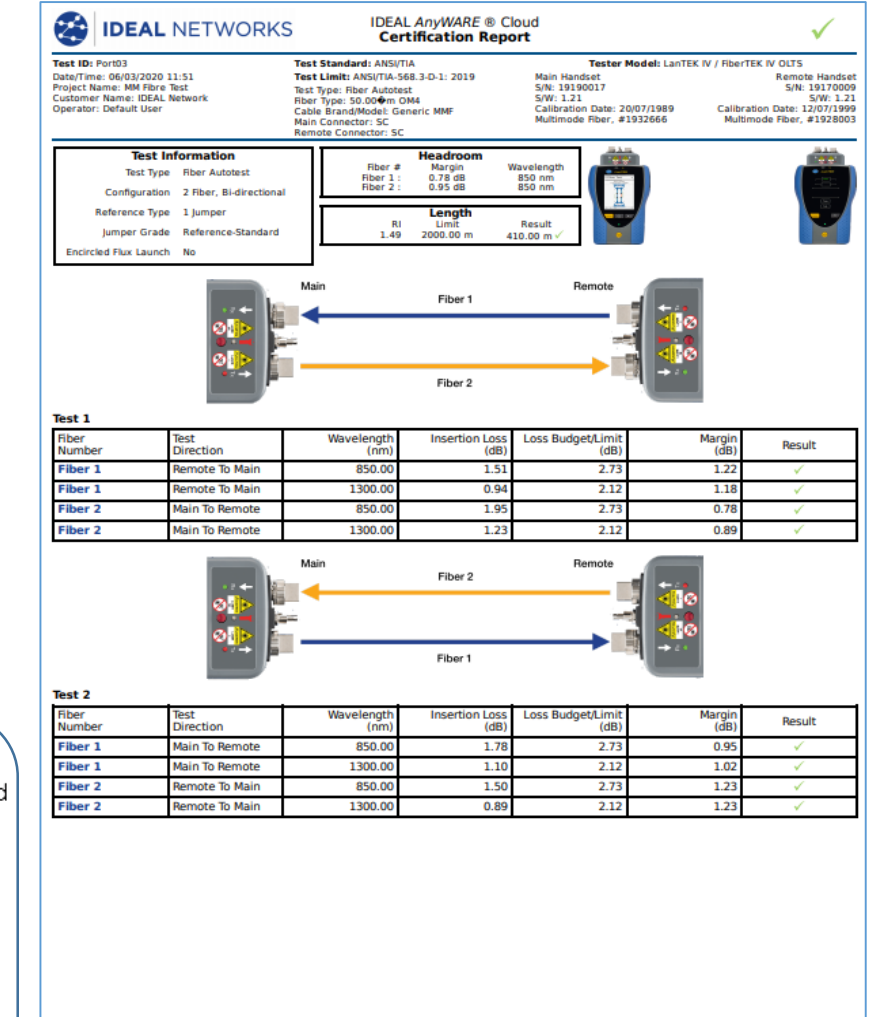

Supported Applications

ATM155. ATM52, ATM622 Fiber Optic, FDDI Fiber Optic, Fibre Channel 133,

Fibre Channel 266, 1000BASE-LX, 100BASE-FX, 10GBASE-E, 40GBASE-FR

**Proof of Performance** 

2

Report Generated 06/03/2020 10:16

**IDEAL NETWORKS** 

Page 4 of 4

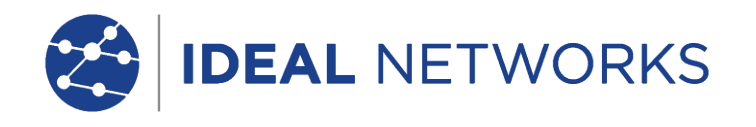

#### Laurent Michel

European Technical Sales Support Engineer Email: Laurent.Michel@idealnetworks.net

France:+33 (0) 1 69 35 54 75UK+44 (0) 1494 486 432

ZA Burospace Bâtiment 23 Route de Gisy Bièvres 91570 France

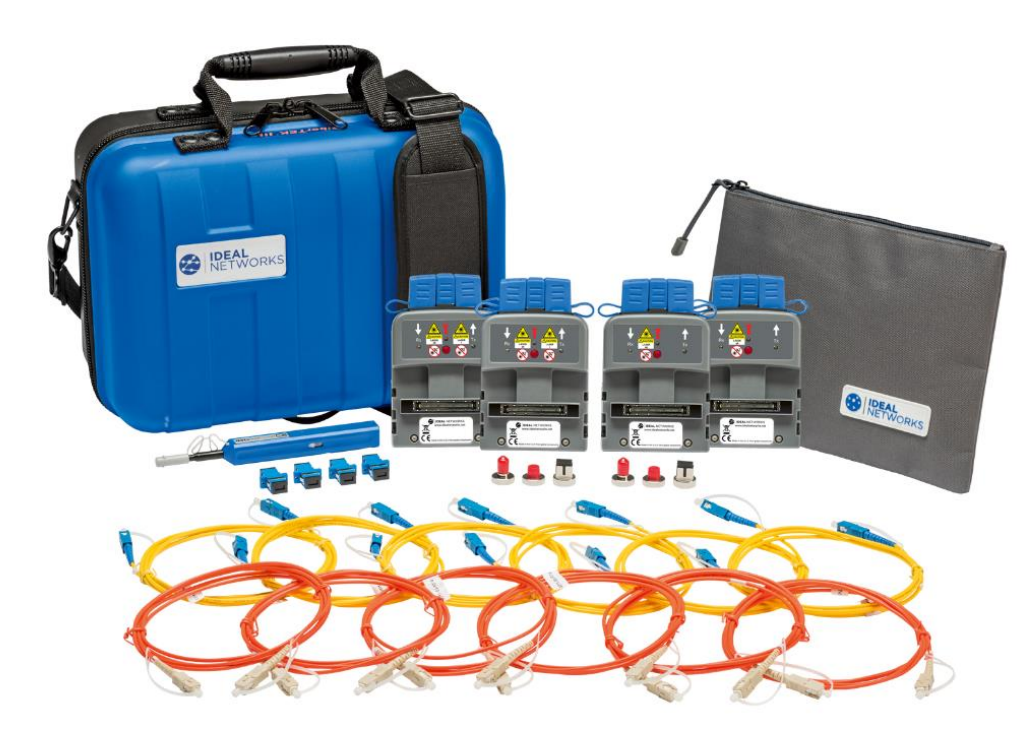

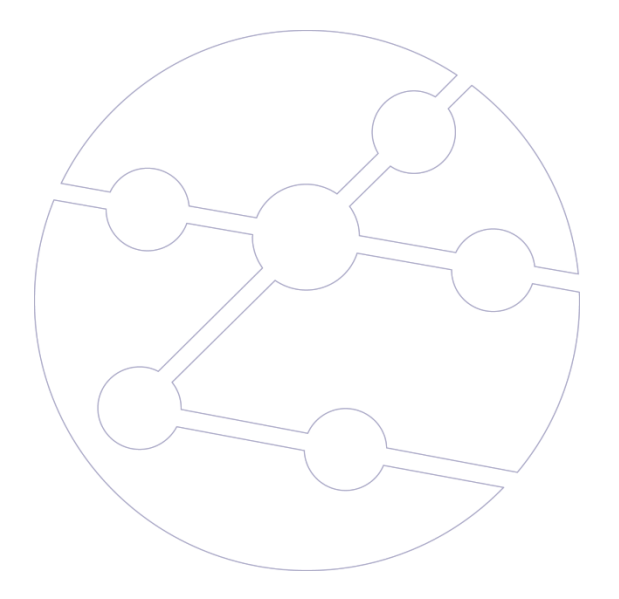